## การใช้งานระบบการให้บริการประชาชน ผ่าน ระบบอิเล็กทรอนิกส์ (E-Service)

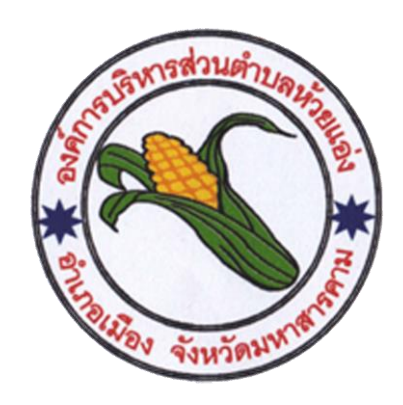

## องค์การบริหารส่วนตำบลห้วยแอ่ง อำเภอเมือง จังหวัดมหาสารคาม

https://huay-ang.go.th

## ๑. เข้าเว็บไซต์https://srinonngam.go.th

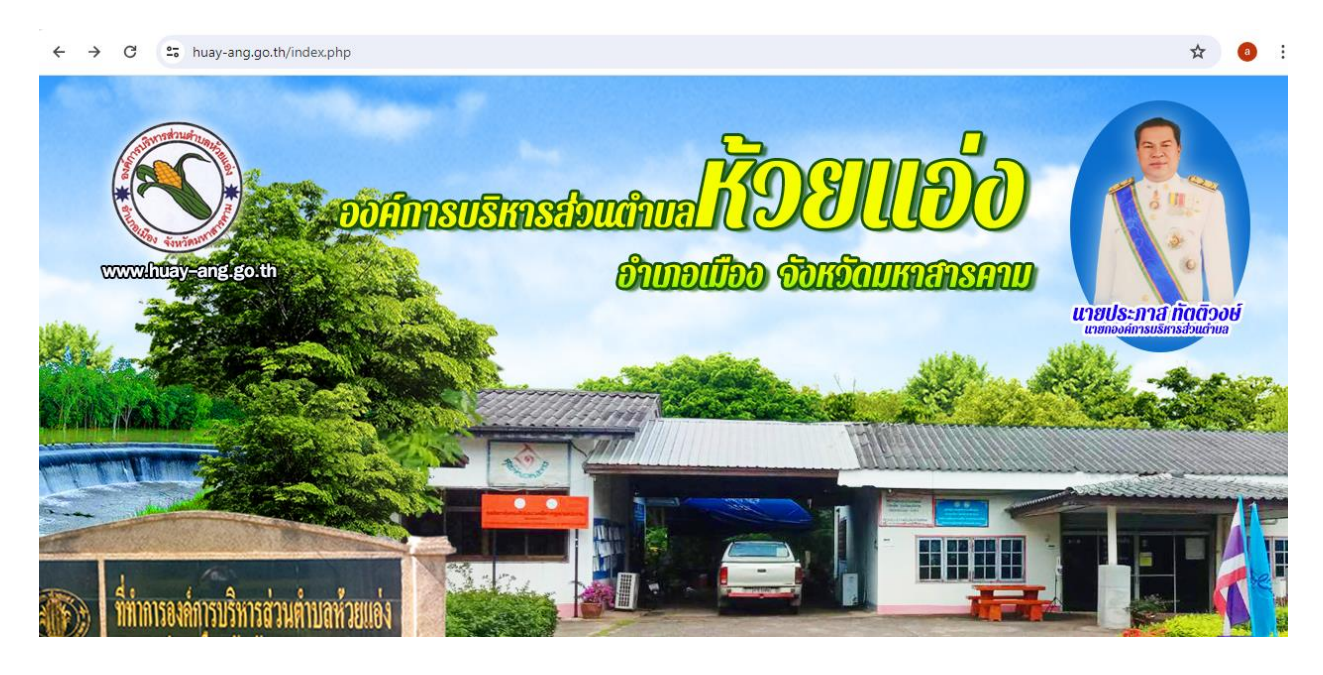

## ๒. คลิกเลือกงานบริการออนไลน์

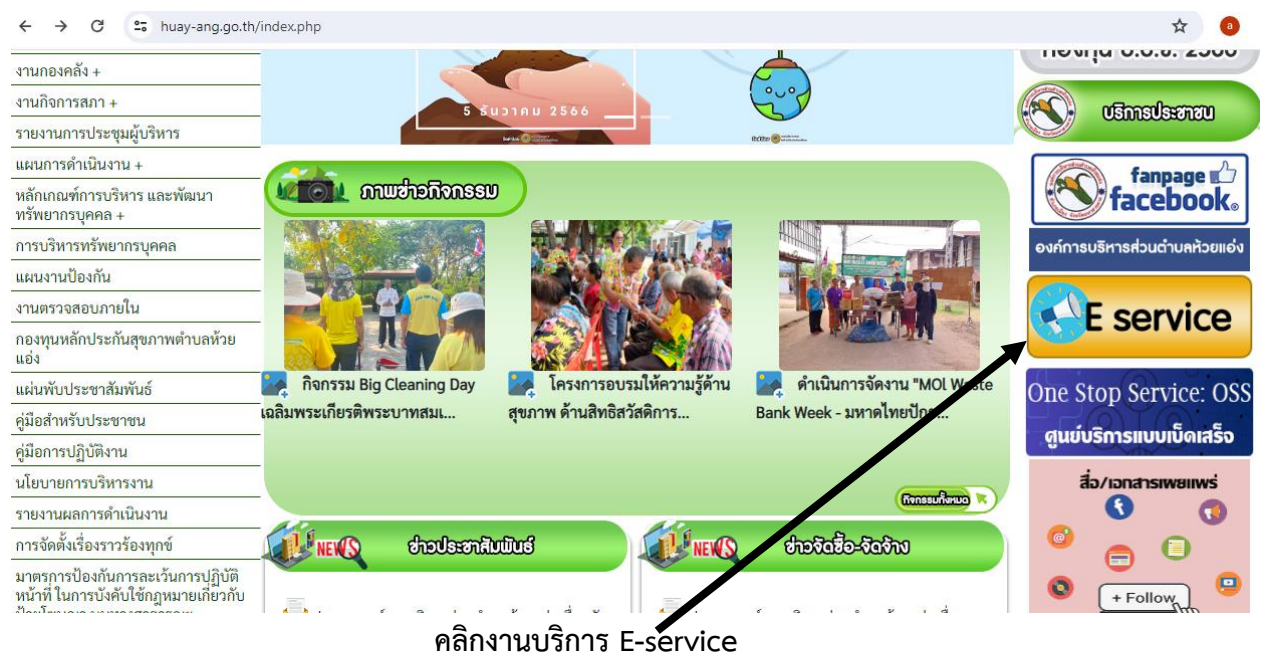

 ๓. กรอกชื่อ - สกุล ผู้ยื่นคำร้อง เบอร์โทร วันที่ยื่นคำร้อง วันที่สะดวกให้เจ้าหน้าที่เข้าตรวจสอบ เวลา ที่ สะดวกให้เจ้าหน้าที่เข้าตรวจสอบ ให้ครบโดยเฉพาะที่มีเครื่องหมาย \* สีแดง ต้องกรอกให้ครบ และ กดส่ง

| ← → C 😅 huay-ang.go.th/data.ph | · → C 😄 huay-ang.go.th/data.php?content_id=36           |   |  | ☆ 3 |
|--------------------------------|---------------------------------------------------------|---|--|-----|
|                                | ระบบบริการประชาชน Online                                |   |  |     |
|                                |                                                         |   |  | •   |
|                                | ระบบบริการประชาชน Online<br>เสอีเมลทุกครั้งที่รับบริการ |   |  |     |
|                                | aphisitkhaekham@gmail.com สลับบัญชี<br>🕞 ไม่ใช้ร่วมกัน  | Ø |  |     |
|                                | * ระบุว่าเป็นศาถามที่จำเป็น                             |   |  |     |
|                                | ชื่อ - นามสกุล *                                        |   |  |     |
|                                | ศำตอบของคุณ                                             |   |  |     |
|                                | อึเมล *                                                 |   |  |     |